# **Federal Aviation Administration**

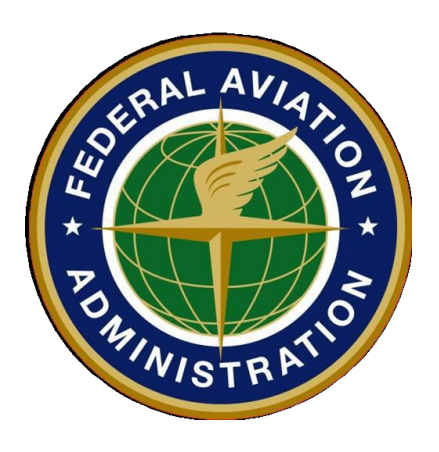

# **Airworthiness Certification (AWC)**

# New Applicant Registration Guide and AWC Application Process Overview

Version 4.0 JAN 2024

# Table of Contents

| Introduction                            | 3    |
|-----------------------------------------|------|
| The AWC Application Process at a Glance | 3    |
| Sign-Up/Register for an AWC Account     | 4    |
| Your AWC Dashboard                      | 7    |
| Applicant Application Process Overview  | 8    |
| Help Tools                              | . 15 |

# **Introduction**

The *Airworthiness Certification (AWC)* tool allows Applicants to create and submit applications for a U.S. Airworthiness Certificate online and, if desired, request a designee.

FAA *Advisory Circular (AC) 21-12, Application for U.S. Airworthiness Certificate, FAA Form 8130-6*, provides guidance and information needed to prepare and submit an application for U.S. Airworthiness Certificate. This application is required to obtain an airworthiness certificate or to amend a current certificate.

Once submitted, the AWC tool will generate an electronically signed *FAA Form 8130-6*, *Application for U.S. Airworthiness Certificate* and securely transmit the completed application and related documents to the selected FAA Office for processing.

Through the *AWC External Applicant Portal*, Applicants have the ability to create and submit Airworthiness applications for:

- Standard Certificates
- Special Certificates
- Special Flight Permits
- Special Flight Authorizations
- Amended Certificates
- Exchange Certificates
- Replacement Certificates
- Multiple Certificates

### The AWC Application Process at a Glance

- Access the <u>AWC External Applicant Portal</u>.
- Sign-up as a *New User* to create an account.
- Log on to the system using the credentials you created during the Sign-Up/Registration process.
- Create an application from your *MY AWC* dashboard.
- Upload required documents.
- Submit application to your local FAA office (CM Section/FSDO/CMO/IFO)
- After submission, you can log into AWC to check application status.
- You will receive email notifications as the application status changes.

### Sign-Up/Register for an AWC Account

1. To gain access to the AWC Applicant Portal, register for a new account at the <u>AWC</u> <u>Applicant Portal</u>. A **System Use Notice** will display. Click **Agree** to enter AWC.

|                                                                                                    | AWC External                                                                                                    |
|----------------------------------------------------------------------------------------------------|----------------------------------------------------------------------------------------------------|
|                                                                                                    | Warning Warning Warning<br>Only Authorized Users May Use This System                                                                                                    |
|                                                                                                    | System Use Notice                                                                                                    |
| You are accessing a l<br>(2) this computer network<br>storage media attache<br>system is provided for                                                            | U.S. Government information system, which includes (1) this computer,<br>vork, (3) all computers connected to this network, and (4) all devices and<br>ed to this network or to a computer on this network. This information<br>r U.S. Government-authorized use only.                                                                                                    |
| Unauthorized or impro<br>and criminal penalties                                                                                                    | oper use of this system may result in disciplinary action, as well as civil s.                                                                                                    |
| <ul> <li>By using this informat</li> <li>You have no reaso<br/>or stored on this in</li> <li>At any time, and for<br/>intercept, and sear<br/>system.</li> </ul> | tion system, you understand and consent to the following:<br>onable expectation of privacy regarding communications or data transiting<br>iformation system.<br>or any lawful Government purpose, the Government may monitor,<br>rch any communication or data transiting or stored on this information<br>ons or data transiting or stored on this information system may be |

2. The *Login* page will display. Select *New User Sign-Up*.

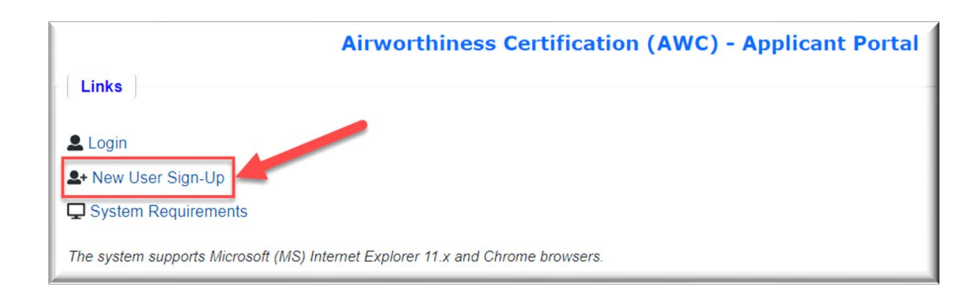

3. The *MyAccess External User Registration* page appears. For assistance with the *MyAccess* process, please review the demonstration video at <a href="https://youtu.be/4KTqNomv5eo">https://youtu.be/4KTqNomv5eo</a> or contact the FAA MyIT Service Center by emailing <a href="https://pleask@FAA.gov">https://pleask@FAA.gov</a> or calling 1-844-322-6948.

| O United States Department of Trai                         | nsportation                         |                                                  |                      | About DOT | Our Activities | Areas of Focus |
|------------------------------------------------------------|-------------------------------------|--------------------------------------------------|----------------------|-----------|----------------|----------------|
| 🙆 FAA                                                      | MyAccess External User Registration |                                                  |                      |           | ⑦ Contact      |                |
|                                                            | How we pr                           | otect your privacy                               |                      |           |                |                |
|                                                            | Please do not proc                  | eed if you are a credentialed federal emp        | loyee or contractor. |           |                |                |
|                                                            | Fields Marked With * Are Mandatory  |                                                  |                      |           |                |                |
|                                                            |                                     | MyAccess registration initiated by the following | application:         |           |                |                |
| Ainvorthiness Certification (ASKME AWC) External applicati |                                     |                                                  |                      |           |                |                |
|                                                            |                                     | First Name: *                                    | Middle Name:         |           |                |                |

Page **4** of **15** 

4. After your *MFA* is set-up, proceed to *AWC Applicant Portal* and click on *Login*.

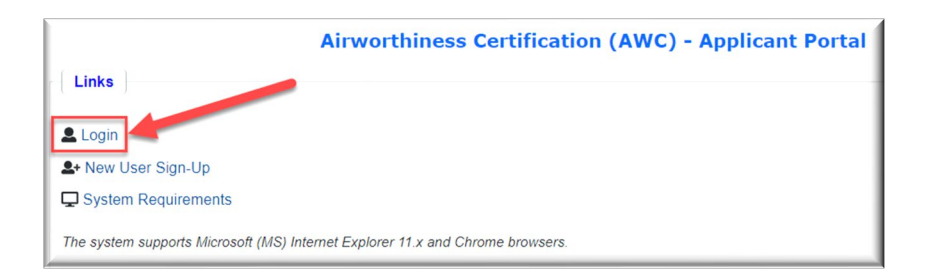

5. The *Sign in Using MyAccess* screen appears. Enter your *Email Address* and then select *Next*.

| elcome to the FAA's new MyAccess login           |
|--------------------------------------------------|
| eral PIV/CAC Holder? Proceed to sign-in below    |
| Time Here? Activate an existing external account |
| New User? Register for an external account       |
| ٢                                                |
| Sign in using MyAccess                           |
| Address                                          |
|                                                  |
| is field cannot be left blank                    |
|                                                  |
| Novt                                             |
|                                                  |

6. The *Verify with your password* screen appears. Enter your *MFA Password* and then select *Verify*.

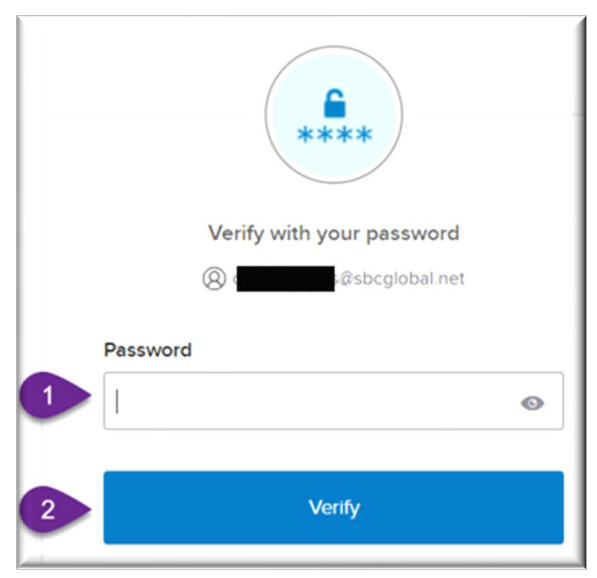

Page **5** of **15** 

7. Verify using your chosen authenticator, <u>in this example</u> *Google Authenticator* is being used. Enter the code received via your authenticator and then select *Verify*.

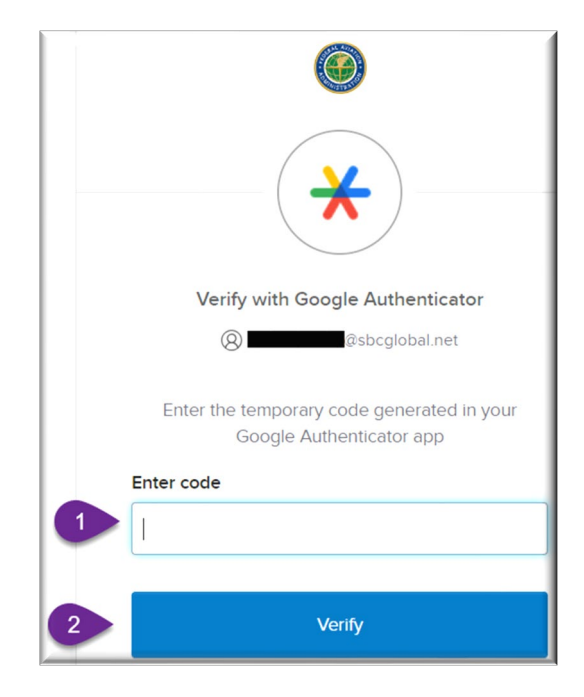

8. The AWC Applicant Portal *New User Registration* screen appears. Complete required fields and then select *Submit User Registration*.

|                                    | New User Registration           |
|------------------------------------|---------------------------------|
| er Information                     |                                 |
|                                    |                                 |
| User Information                   |                                 |
| *Phone:                            | ext                             |
| Fax:                               |                                 |
| *Address 1:                        |                                 |
| Address 2:                         |                                 |
| *City:                             |                                 |
| *State:                            | Select State                    |
| *Zip Code:                         | ~                               |
| *Country:                          | United States                   |
| *State:<br>*Zip Code:<br>*Country: | Select State   United States  V |

9. The Registration process is complete. The *AWC Dashboard* page now appears.

## Your AWC Dashboard

After registering for the AWC Applicant Portal, the *AWC Dashboard* will display once the applicant logs into AWC. From here, you can create new and view previous applications.

- <u>**To create a new application**</u>, choose the certificate type from the *Create Application* options.
- <u>**To view your previous applications**</u>, select the certificate type from the *My Applications* options.

#### Notes for *Create Application* selections:

- Select New Application for a Standard or Special Airworthiness Certificate.
- Select *Replacement Certificate* when a certificate is lost, mutilated, no longer legible, contains inaccurate and/or erroneous information, or when the aircraft registration number has changed.
- Select *Amended Certificate* when there is:
  - A change in the aircraft model specified on an airworthiness certificate.
  - An alteration to the aircraft that changes the category of the aircraft specified in block 4 of the standard airworthiness certificate.
  - A change in the operating limitations for an aircraft with a special airworthiness certificate.

| United States Department of Transportation  Federal Aviation                                                                                                    | Sample External<br>Applicant Dashboard |                                                                                                    | Help   User Guide   References   Signout                            |
|----------------------------------------------------------------------------------------------------|----------------------------------------|----------------------------------------------------------------------------------------------------|---------------------------------------------------------------------|
| Administration                                                                                                    |                                        |                                                                                                    | Help tools<br>Ann Taylor 🛓                                          |
| Airwor                                                                                                    | thiness Certific                       | ation (AWC) - Applica                                                                                                    | nt Portal                                                           |
| My AWC Search Reports My Profile                                                                                                    |                                        |                                                                                                    |                                                                     |
| New Application     Replacement Certificate     Amended Certificate     Exchange Certificate     Special Flight Permit     Special Flight Authorization - New     SFA-Update Blanket Authorization     Multiple Certificates | new<br>ns.                             | New Applications     New Applications     Replacement Certificates     Amended Certificates     Exchange Certificates     Special Flight Permits     Special Flight Authorizati     SFA-Update Blanket Autl     Multiple Certificates     Completed Applications | Review submitted<br>Applications or<br>Applications in<br>progress. |
| <ul><li>+ Announcements (0)</li><li>+ My Applications (5)</li></ul>                                                                                                    |                                        |                                                                                                    |                                                                     |

## **Applicant Application Process Overview**

**NOTE:** This general overview does not address every application type. The user guide for the AWC Applicant Portal contains the essential information required for Applicant users to perform all functions within AWC. At the top right of each page embedded in the standard FAA header is the link to the user guide.

| United States Department of Transport | ation                                                | Help | User Guide | References   Signout |
|---------------------------------------|------------------------------------------------------|------|------------|----------------------|
| Federal Aviation                      | on<br>I M                                            |      |            | A A H A              |
|                                       |                                                      |      |            | Ann Applicant        |
|                                       | Airworthiness Certification (AWC) - Applicant Portal |      |            |                      |
| My AWC Search Reports N               | Ay Profile                                           |      |            |                      |

#### 1. INITIATING THE APPLICATION

Applicant selects the *New Application* link to create an application for their aircraft and then enters the aircraft by entering the *N-number* and other required information in the *Aircraft Registration* section.

Note: Most of the Aircraft Registration information will be auto-populated from the FAA Registry database.

| United States Department of Transportation                                                                                                    | Help   User Guide   Reforences   Signo                                                   |
|----------------------------------------------------------------------------------------------------|------------------------------------------------------------------------------------------|
| Administration                                                                                                    |                                                                                          |
| CONTRACT OF CONTRACT OF CONTRACT. | Ann Applican                                                                             |
| Airworthiness                                                                                                    | Certification (AWC) - Applicant Portal                                                   |
| My AWC Search Reports My Profile                                                                                                    |                                                                                          |
|                                                                                                    |                                                                                          |
| CREATE APPLICATION                                                                                                    | MY APPLICATIONS                                                                          |
| New Application                                                                                                    | New Applications                                                                         |
| Replacement Certificate                                                                                                    | Replacement Certificates                                                                 |
| Amended Certificate                                                                                                    | Amended Certificates                                                                     |
| Exchange Certificate                                                                                                    | Aircraft Registration                                                                    |
| Special Flight Authorization - Jew                                                                                                    | Please contact the FAA Aircraft Registry to correct any errors in aircraft-related data. |
| SFA-Update Blanket Authorization                                                                                                    | Desistantian Marka                                                                       |
| Multiple Certificates                                                                                                    | Min first (1) char of Reg mark ¥                                                         |
|                                                                                                    | Aircraft Make:                                                                           |
|                                                                                                    | "Aircraft Model:                                                                         |
| Announcements (0)                                                                                                    | 'Year Manufactured:                                                                      |
|                                                                                                    | Aircraft Serial Number:                                                                  |
| My Applications (12)                                                                                                    | Engine make.                                                                             |
|                                                                                                    | Engine Model:                                                                            |
|                                                                                                    | Propeller Make:                                                                          |
| U.S. Department of Transportation                                                                                                    | b Po Propeller Model:                                                                    |
| 800 Independence Avenue, SW                                                                                                    | Polic No. of Engines:                                                                    |
| Washington, DC 20591 Aco                                                                                                    | Aircraft is Import: O Yes O No                                                           |
| 1-000-1 ELL-PAA (1-888-838-5322)                                                                                                    | Save Save & Next Reset                                                                   |
|                                                                                                    | V                                                                                        |

**NOTE for Registration Mark**: When you type the aircraft *N*-*Number* in the *Registration Mark* box (1) ensure you select the aircraft registration number from the gray shaded area (2) of dropdown list below.

|   | Aircraft Registration             |                                                                                                    |      |
|---|-----------------------------------|----------------------------------------------------------------------------------------------------|------|
|   | If this replacement application i | due to an aircraft registration , please select the new registration number for the "Registration M | ark" |
|   |                                   |                                                                                                    |      |
|   | Please contact the FAA Aircraft   | gistry to correct any errors in aircraft-related data.                                              |      |
|   |                                   |                                                                                                    |      |
|   | Registration Mark:                | 412WB × *                                                                                           |      |
|   |                                   |                                                                                                    |      |
| 1 | Aircraft Make:                    | 412WB 4                                                                                             |      |
|   |                                   |                                                                                                    |      |

#### 2. AIRCRAFT INFO TAB

After the *Aircraft Registration* section is completed, the Applicant updates the *Aircraft Location* section to complete the *Aircraft Info* tab.

| Application Type:<br>Make & Model:<br>Certification Type:<br>Created Date:                                     | New Application<br>N/A<br>08/28/2019     | N-Number:<br>Status/State:<br>Application Date:<br>Last Updated By: | Open<br>08/28/2019<br>N/A                         | Owner:<br>Application#:<br>Created By:<br>Last Updated: | 08282019-14<br>Ann Applicant<br>N/A |
|----------------------------------------------------------------------------------------------------|------------------------------------------|---------------------------------------------------------------------|---------------------------------------------------|---------------------------------------------------------|-------------------------------------|
| Aircraft Info                                                                                                  | > Certification F                        | Request ! Certific                                                  | cation Basis                                      | ! Documents                                             | ! Review/Submit                     |
| Aircraft Registration<br>Aircraft Location                                                                     | n S Certification Re<br>S Owner's Inform | equest S Certific<br>nation Aircrat<br>Owner                        | cation Basis<br>ft Operation<br>r's Certification | Documents<br>Designee                                   | S Review<br>Change Status           |
| Aircraft Location                                                                                              | n ]                                      |                                                                     |                                                   |                                                         |                                     |
| Facility Name:                                                                                                 |                                          |                                                                     |                                                   |                                                         |                                     |
| Nearest Airport N                                                                                              | ame:                                     |                                                                     |                                                   |                                                         |                                     |
|                                                                                                    |                                          |                                                                     |                                                   |                                                         |                                     |
| *Address(1):                                                                                                   |                                          |                                                                     |                                                   |                                                         |                                     |
| *Address(1):<br>Address(2):                                                                                    |                                          |                                                                     |                                                   |                                                         |                                     |
| *Address(1):<br>Address(2):<br>*City:                                                                          |                                          |                                                                     |                                                   |                                                         |                                     |
| *Address(1):<br>Address(2):<br>*City:<br>*State:                                                               |                                          | <br> <br>                                                           |                                                   |                                                         |                                     |
| *Address(1):<br>Address(2):<br>*City:<br>*State:<br>*Zip Code:                                                 |                                          | <b>-</b>                                                            |                                                   |                                                         |                                     |
| *Address(1):<br>Address(2):<br>*City:<br>*State:<br>*Zip Code:<br>*Country:                                    | United States                            | <br> <br> <br> <br>                                                 |                                                   |                                                         |                                     |
| *Address(1):<br>Address(2):<br>*City:<br>*State:<br>*Zip Code:<br>*Country:<br>Facility POC:                   | United States                            | <b>]</b><br> <br> <br> <br>                                         |                                                   |                                                         |                                     |
| *Address(1):<br>Address(2):<br>*City:<br>*State:<br>*Zip Code:<br>*Country:<br>Facility POC:<br>POC Phone Numb | United States Ann                        |                                                                     |                                                   |                                                         |                                     |

NOTE: The Aircraft Info, Certification Request, Certification Basis, Documents, and Review/Submit tabs are color-coded indicating whether the pages under that tab are complete (green), in progress (yellow) or not yet started (red). Those pages with required fields are marked with icons indicating completed (green  $\checkmark$ ), in progress (yellow !), or not yet started (red  $\chi$ ).

#### 3. <u>CERTIFICATION REQUEST TAB</u>

In this example, the Applicant is requesting a *Special Airworthiness Certificate (Experimental, Amateur Built)* in the *Certificate Requested* section of the *Certification Request* tab.

Note: The Owner's Information is auto-populated from the FAA Registry database and displayed in read-only format.

| ✓ Aircraft Info                                                      | ✓ Certification Request                                                | ! Certification Basis                                                                              | ! Documents             | ! Review/Submit           |
|----------------------------------------------------------------------|------------------------------------------------------------------------|----------------------------------------------------------------------------------------------------|-------------------------|---------------------------|
| <ul> <li>Aircraft Registration</li> <li>Aircraft Location</li> </ul> | <ul> <li>Certification Request</li> <li>Owner's Information</li> </ul> | <ul> <li>Certification Basis</li> <li>Aircraft Operation</li> <li>Owner's Certification</li> </ul> | Documents<br>O Designee | S Review<br>Change Status |
| Certificate Requested                                                |                                                                        |                                                                                                    |                         | 1                         |
| *Certificate Type:                                                   | Special Certificate                                                    | •                                                                                                  |                         |                           |
| *Special Certificate:                                                | Experimental                                                           | •                                                                                                  |                         |                           |
| *Experimental:                                                       | Amateur Built ×                                                        | •                                                                                                  |                         |                           |
| Save Save & Next                                                     | Reset                                                                  |                                                                                                    |                         |                           |

#### 4. <u>CERTIFICATION BASIS TAB</u>

# Applicant enters the necessary information regarding the *Certification Basis, Aircraft Operation, and Owner's Certification.*

*Note: Reference AC 21-12, Application for U.S. Airworthiness Certificate for guidance and <u>Dynamic Regulatory</u> <u>System (DRS)</u> to search for TCDS/AD Biweekly/STC information.* 

| ✓ Aircraft Info                                                                                                    | ✓ Certification         | n Request                                                                                                 | ✓ Certification Basis   | ! Documents             | Review/Submit |  |
|----------------------------------------------------------------------------------------------------|-------------------------|----------------------------------------------------------------------------------------------------|-------------------------|-------------------------|---------------|--|
| <ul> <li>Aircraft Registration</li> <li>Aircraft Location</li> <li>Owner's Information</li> </ul>                                           |                         | <ul> <li><u>Certification Basis</u></li> <li>Aircraft Operation</li> <li>Owner's Certification</li> </ul> | Documents<br>S Designee | Review<br>Change Status |               |  |
| ─( Certification Basis )─                                                                                                    |                         |                                                                                                    |                         |                         |               |  |
| *Aircraft Certification B                                                                                                    | asis:                   | N/A                                                                                                    | •                       |                         |               |  |
| All applicable ADs are                                                                                                    | complied with:          | 🖲 Yes 🔵 No                                                                                                | <b>b</b>                |                         |               |  |
| *Latest AD biweekly su                                                                                                    | pplement No:            | 19B                                                                                                    |                         |                         |               |  |
| Applicable STCs:                                                                                                    |                         |                                                                                                    |                         |                         |               |  |
| STC Number: Enter                                                                                                    | r min first (4) char of | STC number                                                                                                |                         | ▼ Add                   |               |  |
| A document that lists the Number and Title of the STC's applicable to the aircraft may be uploaded instead of listing each STC Add Document |                         |                                                                                                    |                         |                         |               |  |
| Not Applicable: 🕑                                                                                                    |                         |                                                                                                    |                         |                         |               |  |
| Save & Next Reset                                                                                                    |                         |                                                                                                    |                         |                         |               |  |

#### 5. DOCUMENTS TAB-Uploading Documents

Applicant uploads the necessary documentation in the *Documents* page by selecting the *Document Type* drop-down menu and adds these documents by using the *Add Files* button.

| ✓ Aircraft Info                                                      | ✓ Certification Request                                                | ✓ Certification Basis                                                                              | ! Documents             | Review/S                | ubmit            |
|----------------------------------------------------------------------|------------------------------------------------------------------------|----------------------------------------------------------------------------------------------------|-------------------------|-------------------------|------------------|
| <ul> <li>Aircraft Registration</li> <li>Aircraft Location</li> </ul> | <ul> <li>Certification Request</li> <li>Owner's Information</li> </ul> | <ul> <li>Certification Basis</li> <li>Aircraft Operation</li> <li>Owner's Certification</li> </ul> | Documents<br>O Designee | Review<br>Change Status |                  |
| Project Documents                                                    |                                                                        |                                                                                                    |                         |                         |                  |
| Please consult 8130.2 to con                                         | nfirm which documents are requ                                         | uired for this application type.                                                                   |                         |                         |                  |
| *Document Type: S                                                    | elect Document Type                                                    |                                                                                                    |                         | •                       |                  |
| Add File                                                             |                                                                        |                                                                                                    |                         |                         |                  |
|                                                                      |                                                                        |                                                                                                    |                         | Export To Excel         | Export to PDF    |
| Drag a column header and o                                           | drop it here to group by that col                                      | umn                                                                                                |                         |                         |                  |
|                                                                      | Document Type                                                          |                                                                                                    | Attachment              | :                       | Action           |
| FAA Form 8000-38, Fabrica                                            | ation/Assembly Operation Cheo                                          | klist                                                                                              | 人                       |                         | <b>2</b>         |
| FAA Form 8130-12, Eligibil                                           | ity Statement, Amateur Built Air                                       | craft                                                                                              | <u>۸</u>                |                         | 2                |
| Maintenance records, historical records, repairs, and alterations    |                                                                        |                                                                                                    | 1                       |                         | 2 🕐              |
| Aircraft builder's log or equ                                        | ivalent                                                                |                                                                                                    | w                       |                         | 2 🕐              |
| Documentation of complete                                            | ed in-process and pre cover ins                                        | pections                                                                                           | w                       |                         | 2 🕐              |
| D. Current weight and balance information available in aircraft      |                                                                        |                                                                                                    | w                       |                         | 2 🕐              |
| Applicant's program letter                                           |                                                                        |                                                                                                    | w                       |                         | 2                |
| AC Form 8050-3, Certificat                                           | e of Aircraft Registration                                             |                                                                                                    | <u>_</u>                |                         | 2                |
| k ( 1 Page                                                           | 1 of 1 🕞 🕨                                                             | 10 🔻 items per page                                                                                | L.                      |                         | 1 - 8 of 8 items |

#### 6. DOCUMENTS TAB- Requesting A Designee

Applicants can request a specific designee to conduct the airworthiness certification in the *Designee* page. When requesting a designee, the designee selected will be considered by the FAA or they may assign the application to another Designee or an FAA Aviation Safety Inspector.

|                                                                                 |                                                                        | 1 C                             |                                                                                                    | Constant and the | Contraction of the second second second second second second second second second second second second second s |                | Constanting             |                |
|---------------------------------------------------------------------------------|------------------------------------------------------------------------|---------------------------------|----------------------------------------------------------------------------------------------------|------------------|----------------------------------------------------------------------------------------------------|----------------|-------------------------|----------------|
| ✓ Aircraft Info                                                                 | ✓ Certification Re                                                     | quest 🗸                         | Certificatio                                                                                       | n Basis          | ✓ Documents                                                                                                    |                | Review/Su               | ubmit          |
| <ul> <li>Aircraft Registration</li> <li>Aircraft Location</li> </ul>            | <ul> <li>Certification Request</li> <li>Owner's Information</li> </ul> |                                 | <ul> <li>Certification Basis</li> <li>Aircraft Operation</li> <li>Owner's Certification</li> </ul> |                  | Documents<br>♥ Designee                                                                                         |                | Review<br>Change Status |                |
| Designee                                                                        |                                                                        |                                 |                                                                                                    |                  |                                                                                                    |                |                         |                |
| Drag a column header and d                                                      | drop it here to group                                                  | by that column                  |                                                                                                    |                  |                                                                                                    | Exp            | ort To Excel            | Export to PDF  |
| Full Name                                                                       | : 1                                                                    | Designee Numbe                  | er :                                                                                               | Designee Ty      | rpe :                                                                                                    | Status         | :                       | Action         |
| Jerry Designe                                                                   | e                                                                      | 123456789                       |                                                                                                    | DAR-             | Г                                                                                                    | Selecter       | d                       |                |
| K (1) Page                                                                      | 1 of 1 🕞                                                               | N 10 Y                          | items p                                                                                            | er page          |                                                                                                    |                | 1                       | - 1 of 1 items |
| *Are you requesting a desi<br>Note: This is a request and<br>Designee or an FAA | gnee?   Y will be taken under ASI.                                     | <b>′es </b> No consideration by | the FAA. Ci                                                                                        | rcumstances ma   | y require the FAA                                                                                               | to assign your | application to          | another        |

#### 7. <u>REVIEW/SUBMIT TAB</u>

In the *Review* page, the Applicant reviews all completed sections of the application and completes the *Office Information* section by selecting the appropriate FAA Office and checking the "*reviewed & ready to submit*" box. Once you click on *Submit Application* button, a completed/digitally signed *FAA Form 8130-6, Application for U.S. Airworthiness Certificate* and all related documents are securely transmitted to the selected FAA Office for further processing.

| ✓ Aircraft Info                                                      | ✓ Certification Request                                                | ✓ Certification Basis                                                                              | ✓ Documents           | ✓ Review/Submit         |
|----------------------------------------------------------------------|------------------------------------------------------------------------|----------------------------------------------------------------------------------------------------|-----------------------|-------------------------|
| <ul> <li>Aircraft Registration</li> <li>Aircraft Location</li> </ul> | <ul> <li>Certification Request</li> <li>Owner's Information</li> </ul> | <ul> <li>Certification Basis</li> <li>Aircraft Operation</li> <li>Owner's Certification</li> </ul> | Documents<br>Designee | Review<br>Change Status |
| Expand All                                                           |                                                                        |                                                                                                    |                       |                         |
| + Aircraft Registratio                                               | n                                                                      |                                                                                                    |                       |                         |
| + Aircraft Location                                                  |                                                                        |                                                                                                    |                       |                         |
| + Certificate Reques                                                 | ted                                                                    |                                                                                                    |                       |                         |
| + Owner's Information                                                | n                                                                      |                                                                                                    |                       |                         |
| + Certification Basis                                                |                                                                        |                                                                                                    |                       |                         |
| + Aircraft Operation                                                 | and Maintenance Records                                                |                                                                                                    |                       |                         |
| + Owner's Certificati                                                | on                                                                     |                                                                                                    |                       |                         |
| + Documents                                                          |                                                                        |                                                                                                    |                       |                         |
| + Designee                                                           |                                                                        |                                                                                                    |                       |                         |
| + FAA Form 8130.6                                                    | Application for U.S. Airworthiness                                     | s Certification                                                                                    |                       |                         |
| + 174 10111 0130-0,1                                                 | Apprendition for 0.5. An wordiness                                     | certification                                                                                      |                       |                         |
| Office Information                                                   | 7                                                                      |                                                                                                    |                       |                         |
| *Select FAA Office                                                   | FSDO Office                                                            | Look Up Office Inform                                                                              | nation                |                         |
| *State                                                               | Kansas                                                                 | •                                                                                                  |                       |                         |
| *FSDO Office                                                         | Wichita                                                                | •                                                                                                  |                       |                         |
| I have reviewed all t                                                | he information in this application                                     | and am ready to submit.                                                                            |                       |                         |
| Submit Application                                                   |                                                                        |                                                                                                    |                       |                         |

## Help Tools

Any time during the application process, you can access help tools from the upper right corner of the screen. Choose *Help* for page-specific help, *User Guide* for the complete AWC User Guide, or *References* for links to helpful FAA information and documentation.

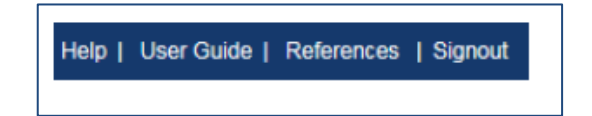

On the *My AWC* home page, under the *Announcements* section, there is a *portfolio PDF that contains Job Aids*. These aids are not directive in nature, but refer to process requirements described in the AWC Applicant User Guide. They are intended to assist with the use & functionality of AWC.

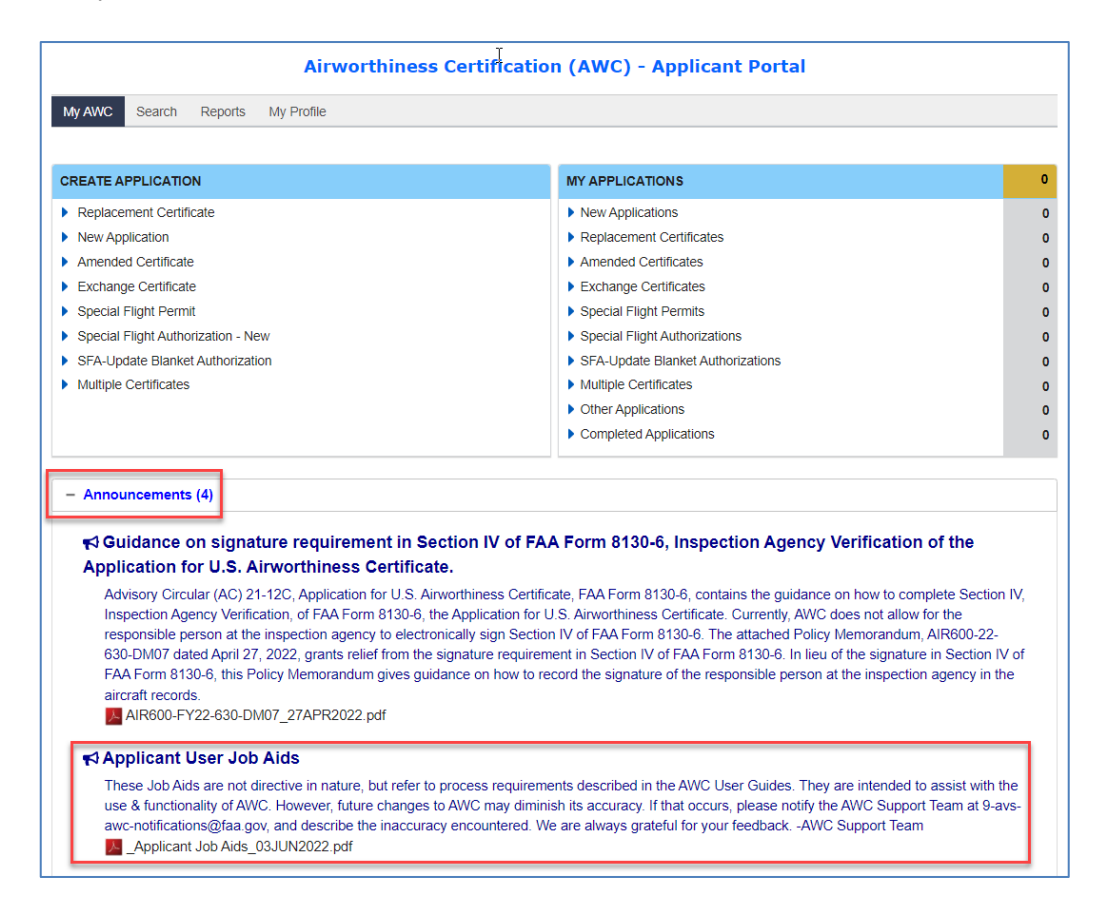

If you have any AWC <u>process</u> issues/questions, select the <u>Contact AWC</u> email link at the bottom of the page. When emailing, please be specific (e.g., Application number, Registration number, etc.) as to the issue you are experiencing. Be sure to include screenshots, when appropriate.

| U.S. Department of Transportat<br>Federal Aviation Administration<br>800 Independence Avenue, SW<br>Washington, DC 20591<br>1-866-TELL-FAA (1-866-835-5322) | U.S. Department of Transportation<br>Federal Aviation Administration<br>800 Independence Avenue, SW<br>Washington, DC 20501 | Web Policies                             | Government Sites             | Contact Us                   | Updated: 10/14/2020 |
|----------------------------------------------------------------------------------------------------|----------------------------------------------------------------------------------------------------|------------------------------------------|------------------------------|------------------------------|---------------------|
|                                                                                                    |                                                                                                    | Web Policies & Notices<br>Privacy Policy | USA.gov<br>Plainlanguage.gov | Contact AWC ☑<br>Contact FAA | Version: 1.6.0.0    |
|                                                                                                    | 1-866-TELL-FAA (1-866-835-5322)                                                                                             | Accessibility                            | Regulations.gov              |                              |                     |
|                                                                                                    |                                                                                                    |                                          | Data.gov                     |                              |                     |